## Alta encargo conferido

Ingresar al portal: www.sat.gob.mx

• Seleccionar MI PORTAL -> Trámites y Servicios

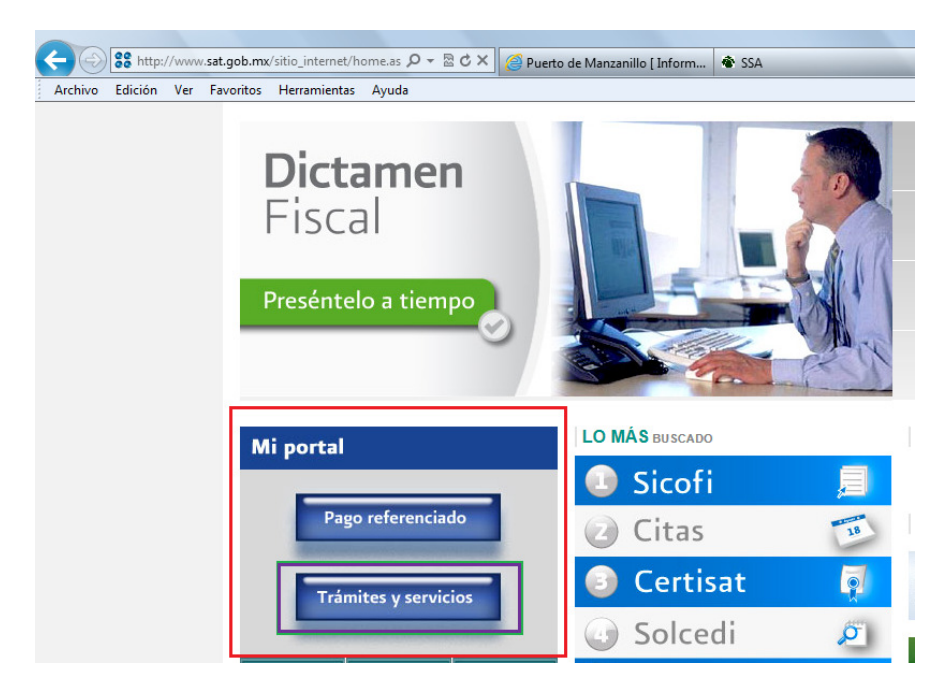

Ingresar RFC y clave CIEC (Clave de Identificación Electrónica Confidencial)

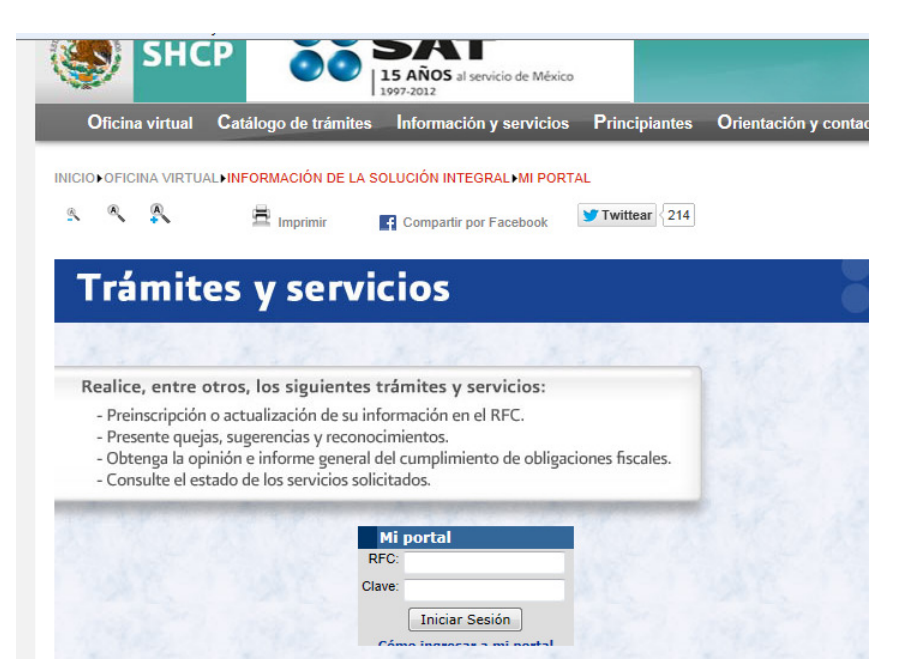

 Al ingresar al portal Seleccionar el MENU Servicios por Internet -> Submenú Padrones -> Opción Importadores -> Inscripción: aparecerá la siguiente Imagen, deberá ingresar los caracteres y clic en VERIFICAR.

| Https://portalsat.plat                                                                                                    | taforma.sat.gob.mx/ps; 🔎 👻 🖴 🗟 🖒 🗙 🖉 Puerto de Manzanillo [ Inform 💣 SSA                                          | Solicitar Mc        |
|----------------------------------------------------------------------------------------------------|----------------------------------------------------------------------------------------------------|---------------------|
| Archivo Edición Ver Favorito                                                                                                    | os Herramientas Ayuda                                                                                             |                     |
| Servicio de Administración Tributaria                                                                                                    | <u>zo de Actividades   Orientación en Línea   Citas   Mis Asuntos Pendientes   Salir</u> Bienvenido(a)S.O.N. TRAD | DE AND MINING MEXIC |
| -                                                                                                    | www. <b>sat</b> .gob.mx                                                                                           |                     |
| Menú         ▽ Servicios por Internet         ▷ Cambio de situación fiscal         ▷ Actaraciones         ▷ Orientación fiscal         ▷ Servicio o solicitudes         ▷ Quejas         ▷ Sugerencias         ▷ Reconocimientos         ▷ Donatarias y Donaciones         ▷ Mi Portal Microe         ▷ Cumplimiento de Obl Fisc         ▷ Impresión de constancia o CIF         ▷ guía de oblinaciones         ▷ Buía drones         ▷ Solicitar Mov. Padron Import         ■ Solicitar Mov. Padron Import         ■ Conterido | Por cuestiones de seguridad, ingrese los caracteres de la imagen por favor Imagen: Verificar                      |                     |

 Desplegará una pantalla con el siguiente MENU: Inscripción / Reinscripción / etc. elegir la opción deseada-> desplegará una pantalla con los datos del contribuyente, deberá agregar los datos de la patente-> Buscar y seleccionar el tiempo (un año, indefinida etc)

| ntú<br>ervícios por Internet<br>Cambio de situación fiscal<br>Adaraciones<br>Orientación fiscal<br>Servicio o solicitudes<br>Ouejas<br>Sugerencias<br>Reconocimientos<br>Devoluciones y<br>Act | Solicitud de Inscripción al Padre<br>: STM1104042N8 CURP.<br>mbre, denominación o razón sociat S.O.N. TRAD | ón General de Importadores y Se        | ctores Especificos            |
|----------------------------------------------------------------------------------------------------|----------------------------------------------------------------------------------------------------|----------------------------------------|-------------------------------|
| evicios por Internet<br>Cambio de situación fiscal<br>Actaraciones<br>Servicio o solicitudes<br>Quejas<br>Sugerencias<br>Reconocimientos Non<br>Devoluciones y<br>Compensaciones Act           | Solicitud de Inscripción al Padre                                                                          | ón General de Importadores y Se        | ver Información del Contribuy |
| Revicio o solicitudes<br>Quejas REC<br>Sugerencias Non<br>Devoluciones y Compensaciones Act                                                                                                    | E STM1104042N8 CURP:                                                                                       |                                        | Ver Información del Contribuy |
| Sugerencias<br>Reconocimientos Non<br>Devoluciones y<br>Compensaciones Act                                                                                                    | nbre, denominación o razón sociat S.O.N. TRAD                                                              |                                        |                               |
| Devoluciones y<br>Compensaciones Act                                                                                                    | ibre, denomination o razon adelar                                                                          | AND MINING MEVICO                      |                               |
| Compensaciones Act                                                                                                    |                                                                                                    |                                        |                               |
| Jonatarias y Donaciones                                                                                                    | Comercio al por mayor c                                                                                    | e otras matenas primas para otras indu | sulas                         |
| Nac<br>Nac                                                                                                    | conalidad:   Mexicana                                                                                      | Fecha de Inicio de Operac              | iones: 04/04/2011             |
| mpresión de constancia o                                                                                                    | Extranjera                                                                                                 |                                        |                               |
| Suía de obligaciones                                                                                                    | argos que se Contieren                                                                                     |                                        |                               |
| adrones                                                                                                    | ero de Patente: 3471                                                                                       |                                        |                               |
| - Solicitar Mov. Padron                                                                                                    | Agente Aduanal                                                                                             |                                        |                               |
| Import                                                                                                    | RFC: CASC630830PL3 Nombre: CARLOS                                                                          | CANTU SANTOS                           |                               |
| Conferido                                                                                                    |                                                                                                    |                                        |                               |
| Consulta de Vi                                                                                                    | gencia: 💿 Indefinida 🔘 Un año 🔘 Otra 🛛 Hasi                                                                | a (dd/mm/yyyy):                        |                               |
| Contribuyentes<br>Il información ante el RFC                                                                                                    |                                                                                                    |                                        | Agregar                       |
| Comunicados                                                                                                    | ncargos Conferidos                                                                                         |                                        |                               |
| ndientes                                                                                                    |                                                                                                    |                                        | ·                             |
|                                                                                                    |                                                                                                    |                                        |                               |
| cargos Conferidos                                                                                                    |                                                                                                    |                                        |                               |
| ninar Patente RFC                                                                                                    | Agente Aduanal                                                                                             | Vigencia Hasta                         | Estado Modificar              |
|                                                                                                    |                                                                                                    |                                        |                               |
|                                                                                                    |                                                                                                    |                                        |                               |

- Una vez llenado los datos -> Desplegará una pantalla para dar clic ->ACEPTAR
- Tener los archivos .CER y .KEY y la contraseña correspondiente, para firmar la solicitud

| .plataforma. | .sat.gob.mx/psp 🔎 🗕 🗟 🖒 🗙       | 🦉 Puerto de Manzanillo [ Inform          | 🔹 📽 SSA                                |
|--------------|---------------------------------|------------------------------------------|----------------------------------------|
| oritos He    | rramientas Ayuda                |                                          |                                        |
| ta .         |                                 |                                          |                                        |
| álogo de A   | ctividades Orientación en Línea | <u>Citas Mis Asuntos Pendientes Sali</u> | <u>r</u> Bienvenido(a)S.O.N. TRADE AND |
|              |                                 | www. <b>sat</b> .gob.mx                  |                                        |

| RFC         | STM1104042N8 |                     |
|-------------|--------------|---------------------|
| Contraseña  |              |                     |
| Key         |              | Buscar Llave Privad |
| Certificado |              | Buscar Certificado  |
|             |              |                     |

| ogo de Actividades Orientación en Línea Citas Mis Asuntos Pendientes Salir Bienvenido(a)S.O.N. TRADE AND MINI |  |  |               |      | AND MINING M |  |  |  |
|----------------------------------------------------------------------------------------------------|--|--|---------------|------|--------------|--|--|--|
|                                                                                                    |  |  | www. <b>s</b> | at.g | ob.mx        |  |  |  |

| Firma Electrónica del Contribuyente |  |
|-------------------------------------|--|
|                                     |  |
| Contenido Principal                 |  |
|                                     |  |

www.**sat**.gob.mx

| Firma Electrónica del ( | Contribuyente |
|-------------------------|---------------|
| Reimprimir Acuse        | Regresar      |